### NOTICE OF ANNUAL GENERAL MEETING

Notice is hereby given that the Thirty-Sixth Annual General Meeting (AGM) of the Members of Rakan Steels Limited ("the Company") will be held on Saturday, September 30, 2023 at 03:00 p.m. IST at registered office of the company at NH-2 (1 km from Bara Toll Plaza), Umran, Rania, Kanpur Dehat-209311 to transact the following business:-

#### **ORDINARY BUSINESS:-**

#### Item No. 1- Adoption of Financial Statements

To receive, consider and adopt the Audited Financial Statements of the Company for the year ended on March 31, 2023 along with the Reports of the Directors and Auditors thereon and in this regard pass the following resolution as an Ordinary Resolution:

**"RESOLVED THAT** the Audited Financial Statements of the Company for the Financial Year ended March 31, 2023, the reports of the Board of Directors and Auditors thereon laid before this meeting be and are hereby considered and adopted."

# Item No. 2- Appointment of Mr. Kannan Agarwal as a director liable to retire by rotation

To appoint Mr. Kannan Agarwal (DIN: 07318672), Director who retires by rotation and who being eligible offers himself for re-appointment and in this regard pass the following resolution as an Ordinary Resolution:

**"RESOLVED THAT** pursuant to the provisions of Section 152 of the Companies Act, 2013, rules framed there under and other applicable provisions, if any, Mr. Kannan Agarwal (DIN: 07318672) who retires by rotation at this meeting be and is hereby appointed as a Director of the Company, liable to retire by rotation."

#### **SPECIAL BUSINESS:**

#### Item No. 3- Appointment of Mr. Manish Chandra as a Non-Executive Independent Director on the Board

To consider and if thought fit, to pass with or without modification, if any, the following resolution as an Ordinary Resolution:-

**"RESOLVED THAT** pursuant to the provisions of Section 149, 150 152, 160, 161 and any other applicable provisions (if any) of the Companies Act, 2013, and any rules made

there under read with Schedule IV of the Companies Act, 2013, and on the recommendations made by the Nomination & Remuneration Committee, Mr. Manish Chandra (DIN: 08985816) who was appointed as an Additional Director of the Company at the Board Meeting held on October 12, 2022 and who holds office up to the date of this Annual General Meeting, be and is hereby elected and appointed as Independent Director of the Company for a term up to five consecutive years commencing from the Annual General Meeting of the Company to the date of the Annual General Meeting to be held in the year 2028."

**RESOLVED FURTHER THAT** any of the Directors/ KMP of the Company be and are hereby responsible to do all such acts, deeds and things as may be necessary and expedient to give effect to the aforesaid resolution."

### Item No. 4- Appointment of Mrs. Bindu Agarwal as an Executive Director on the Board

To consider and if thought fit, to pass with or without modification, if any, the following resolution as an Ordinary Resolution:-

**"RESOLVED THAT** pursuant to the provisions of Section 152, 160 and any other applicable provisions (if any) of the Companies Act, 2013, and the rules made there under including the Companies (Appointment and Qualification of Directors) Rules, 2014 as amended from time to time and on the recommendations made by the Nomination & Remuneration Committee, Mrs. Bindu Agarwal (DIN: 01578595) who was appointed as an Additional Director of the Company at the Board Meeting held on October 12, 2022 and who holds office up to the date of this Annual General Meeting, be and is hereby elected and appointed as an Executive Non-Independent Director of the Company.

**RESOLVED FURTHER THAT** any of the Directors/ KMP of the Company be and are hereby responsible to do all such acts, deeds and things as may be necessary and expedient to give effect to the aforesaid resolution."

#### Item No. 5- Appointment of Mr. Rishabh Agarwal as a Non-Executive Non-Independent Director on the Board

To consider and if thought fit, to pass with or without modification, if any, the following resolution as an Ordinary Resolution:-

**"RESOLVED THAT** pursuant to the provisions of Section 152, 160 and any other applicable provisions (if any) of the Companies Act, 2013, and the rules made there under including the Companies (Appointment and Qualification of Directors) Rules, 2014 as amended from time to time and on the recommendations made by the Nomination & Remuneration Committee, Mr. Rishabh Agarwal (DIN: 02609055) who was appointed as an Additional Director of the Company at the Board Meeting held on October 12, 2022 and who holds office up to the date of this Annual General Meeting, be and is hereby elected and appointed as a Non-Executive Non-Independent Director of the Company.

**RESOLVED FURTHER THAT** any of the Directors/ KMP of the Company be and are hereby responsible to do all such acts, deeds and things as may be necessary and expedient to give effect to the aforesaid resolution."

By the order of the Board

#### FOR RAKAN STEELS LIMITED

Date – 14/08/2023 Place- Kanpur Sd/-Madhu Bansal (Company Secretary & Compliance Officer)

### **EXPLANATORY STATEMENT**

The following Explanatory Statement, pursuant to Section 102 of the Companies Act, 2013 ("Act"), sets out all material facts relating to the business mentioned at Item No. 3, Item No. 4, and Item No. 5 of the accompanying Notice dated August 14, 2023:

#### Item No. 3 :-

The Board of Directors at their meeting held on 12th October, 2022 appointed Mr. Manish Chandra as an Additional Director of the Company on the recommendation of Nomination and Remuneration Committee. According to the provisions of Section 161 of the Companies Act 2013, he holds office as Additional Director only up to the date of the ensuing Annual General Meeting. Further Nomination and Remuneration Committee have recommended to the board of directors to regularize the appointment of Mr. Manish Chandra as a director of the company.

Mr. Manish Chandra has given a declaration to the Board that he meets the criteria of independence as provided under Section 149(6) of the Act. In the opinion of the Board, he fulfills the conditions specified in the Act read with the rules made thereunder for appointment as an Independent Director and he is independent of the management.

Mr. Manish Chandra is not disqualified from being appointed as Director in terms of Section 164 of the Act and has given his consent to act as Director. In compliance with the provisions of Section 149 read with Schedule IV of the Act, the appointment of Mr. Manish Chandra as an Independent Director is now being placed before the Members for their approval. The Board of Directors recommends the said resolution for your approval.

He is deemed to be interested in the said resolution as it relates to his appointment. None of the other Directors or key managerial personnel or their relatives, in anyway, concerned or interested in the said resolution. The particulars of the Director are given below:

#### BRIEF PROFILE OF MR. MANISH CHANDRA

#### NON-EXECUTIVE INDEPENDENT DIRECTOR OF THE COMPANY

| Name                                                                                                    | MANISH CHANDRA                                                                                                    |
|----------------------------------------------------------------------------------------------------|----------------------------------------------------------------------------------------------------|
| Date of Birth                                                                                                    | 22/01/1979                                                                                                    |
| Appointment                                                                                                    | w.e.f. 12.10.2022                                                                                                    |
| Address                                                                                                    | FLAT NO. 6, FIRST FLOOR, PLOT NO. 413, SECTOR-<br>5,<br>VAISHALI, GHAZIABAD-201010, U.P.                                                                                                    |
| Designation                                                                                                    | Add. Director (Independent Director)                                                                                                    |
| DIN                                                                                                    | 08985816                                                                                                    |
| PAN                                                                                                    | AKMPC1067D                                                                                                    |
| EMAIL ID                                                                                                    | CMAMCHANDRA@GMAIL.COM                                                                                                    |
| Expertise                                                                                                    | Professional                                                                                                    |
| Nationality                                                                                                    | Indian                                                                                                    |
| Chairman/Member in the<br>committees of the Boards of<br>Companies in which he is Director<br>(includes only Audit Committee,<br>Stakeholder relationship<br>Committee and Nomination and<br>Remuneration Committee) | JLA Infraville Shoppers Limited<br>Audit Committee – Member<br>Nomination and Remuneration Committee -<br>Member                                                                                  |
| Relationship between director's inter-se, if any                                                                                                    | NA                                                                                                    |
| Brief Profile                                                                                                    | Mr. Manish Chandra is a commerce graduate<br>and apart from that he is qualified member of<br>ICMA.<br>He has an expertise and professional<br>Knowledge in Business and Financial<br>Management. |
|                                                                                                    | By association of professional like him would<br>provide an added advantage to the Board of<br>Directors.                                                                                         |
|                                                                                                    | Being an independent Director in the Board, he                                                                                                    |

| would   | guide    | the    | Board    | to | make  | finar | ncial |
|---------|----------|--------|----------|----|-------|-------|-------|
| decisio | n more   | e eff  | iciently | an | d mar | nage  | the   |
| busines | s profes | ssiona | ally.    |    |       |       |       |

#### Item No. 4 :-

The Board of Directors at their meeting held on 12th October, 2022 appointed Mrs. Bindu Agarwal as an Additional Director of the Company on the recommendation of Nomination and Remuneration Committee. According to the provisions of Section 161 of the Companies Act 2013, she holds office as Additional Director only up to the date of the ensuing Annual General Meeting. Further Nomination and Remuneration Committee have recommended to the board of directors to regularize the appointment of Mrs. Bindu Agarwal as a director of the company.

The board of directors carefully evaluated the skills, qualifications, and experience required to effectively guide and contribute to the company's strategic direction. After a thorough selection process, the board appointed Mrs. Bindu Agarwal to fill the position as Executive Non-Independent Director who shall bring a wealth of expertise and knowledge to the board, as in past years also she was associated in the board.

At the upcoming AGM, shareholders will have the opportunity to review and discuss the appointment of Mrs. Bindu Agarwal. The board encourages all shareholders to attend the meeting, engage in constructive dialogue, and ask any questions they may have regarding this appointment or any other matters of concern.

Mrs. Bindu Agarwal is deemed to be interested in the said resolution as it relates to her appointment. Mr. Kannan Agarwal, Mr. Rishabh Agarwal and Ms. Kashish Grover are concerned or interested in the said resolution.

#### PROFILE OF MRS. BINDU AGARWAL

| Name          | BINDU AGARWAL                                              |
|---------------|------------------------------------------------------------|
| Date of Birth | 29/01/1967                                                 |
| Appointment   | w.e.f. 12.10.2022                                          |
| Address       | 702, Anand Palace, 10/499-A, Allen Ganj, Kanpur-<br>208002 |
| Designation   | Add. Director (Executive Director)                         |
| DIN           | 01578595                                                   |

#### EXECUTIVE NON-INDEPENDENT DIRECTOR OF THE COMPANY

| PAN                                                                                                    | ABOPA5018K                                                                                                    |
|----------------------------------------------------------------------------------------------------|----------------------------------------------------------------------------------------------------|
| EMAIL ID                                                                                                    | kannanagarwal@yahoo.com                                                                                                    |
| Expertise                                                                                                    | Business                                                                                                    |
| Nationality                                                                                                    | Indian                                                                                                    |
| Chairman/Member in the<br>committees of the Boards of<br>Companies in which he is<br>Director (includes only Audit<br>Committee, Stakeholder<br>relationship Committee and<br>Nomination and Remuneration | Nil                                                                                                    |
| Relationship between director's                                                                                                    | Mrs. Bindu Agarwal is mother of Mr. Kannan<br>Agarwal, Managing director of the company                                                                                                    |
| Brief Profile                                                                                                    | Mrs. Bindu Agarwal is a Graduate.                                                                                                    |
|                                                                                                    | She has been in business industries for more than 15 years.                                                                                                    |
|                                                                                                    | She has been a successful entrepreneur and has<br>an expertise to manage the business strategically.<br>She has been associated with Rakan steels limited<br>as a director previously also. |
|                                                                                                    | On account of past experiences of Mrs. Bindu<br>Agarwal, the Board would be strengthened and<br>definitely company will be benefited at the<br>current scenario.                            |
|                                                                                                    | Under her expert supervision, Board would<br>become more efficient to contribute towards the<br>growth and success of the organization.                                                     |

#### Item No. 5 :-

The Board of Directors at their meeting held on 12th October, 2022 appointed Mr. Rishabh Agarwal as an Additional Director of the Company on the recommendation of Nomination and Remuneration Committee. According to the provisions of Section 161 of the Companies Act 2013, he holds office as Additional Director only up to the date of the ensuing Annual General Meeting. Further Nomination and Remuneration Committee have recommended to the board of directors to regularize the appointment of Mr. Rishabh Agarwal as a director of the company. Mr. Rishabh Agarwal brings a wealth of knowledge and expertise to the boardroom. He has an extensive professional background in the steel industry. His deep understanding of the industry's dynamics and market trends will prove invaluable in guiding the strategic decisions of the company.

It is important to note that Mr. Rishabh Agarwal has disclosed all relevant information regarding any potential conflict of interest in accordance with the company's policies and legal requirements. The board has duly considered these disclosures and is satisfied that Mr. Rishabh Agarwal possesses the necessary integrity, independence, and expertise to serve the best interests of the company and its shareholders.

The board unanimously recommends the appointment of Mr. Rishabh Agarwal as a Non-Executive Non-Independent Director, considering the expertise, experience, and contributions that [he/she] can bring to the board. The appointment will enhance the diversity, skills, and overall effectiveness of our board, aligning with the company's long-term objectives and commitment to good governance practices.

Mr. Rishabh Agarwal is deemed to be interested in the said resolution as it relates to his appointment. Mr. Kannan Agarwal, Mrs. Bindu Agarwal and Ms. Kashish Grover are concerned or interested in the said resolution.

#### BREIF PROFILE OF MR. RISHABH AGARWAL

| Name                                                                              | RISHABH AGARWAL                                            |
|-----------------------------------------------------------------------------------|------------------------------------------------------------|
| Date of Birth                                                                     | 08/12/1988                                                 |
| Appointment                                                                       | w.e.f. 12.10.2022                                          |
| Address                                                                           | 702, Anand Palace, 10/499-A, Allen Ganj, Kanpur-<br>208002 |
| Designation                                                                       | Add. Director (Non-Executive Non-Independent<br>Director)  |
| DIN                                                                               | 02609055                                                   |
| PAN                                                                               | АНОРА7789В                                                 |
| EMAIL ID                                                                          | sbw.agarwal@gmail.com                                      |
| Expertise                                                                         | Business                                                   |
| Nationality                                                                       | Indian                                                     |
| Chairman/Member in the<br>committees of the Boards of<br>Companies in which he is | Nil                                                        |

#### NON-EXECUTIVE NON-INDEPENDENT DIRECTOR OF THE COMPANY

| Director (includes only Audit<br>Committee, Stakeholder<br>relationship Committee and<br>Nomination and Remuneration<br>Committee) |                                                                                                    |
|----------------------------------------------------------------------------------------------------|----------------------------------------------------------------------------------------------------|
| Relationship between director's                                                                                                    | Mr. Rishabh Agarwal is Brother of Mr. Kannan                                                                                                    |
| inter-se, if any                                                                                                    | Agarwal.                                                                                                    |
| Brief Profile                                                                                                    | Mr. Rishabh Agarwal has a rich experience of<br>many years in the steel industry. Further, more vast<br>experience in this sector and as the company is in<br>steel industry, his experience would certainly<br>prove to be of vital importance. By association of<br>a person like him, would provide an added<br>advantage to the Board of Directors. Being an<br>Additional Director in the Board, he would<br>definitely contribute in the decision making and its<br>implementation in a fair and transparent manner. |

#### ADDITIONAL INFORMATION ON DIRECTORS RECOMMENDED FOR APPOINTMENT/RE-APPOINTMENT AS REQUIRED UNDER REGULATION 36 OF THE LISTING REGULATIONS AND APPLICABLE SECRETARIAL STANDARDS

| Name                                                                                                    | KANNAN AGARWAL                                             |
|----------------------------------------------------------------------------------------------------|------------------------------------------------------------|
| Date of Birth                                                                                                    | 14/10/1992                                                 |
| Appointment                                                                                                    | 04/01/2016                                                 |
| Address                                                                                                    | 705, Anand Palace, 10/499-A, Allen Ganj, Kanpur-<br>208002 |
| Designation                                                                                                    | Managing Director                                          |
| DIN                                                                                                    | 07318672                                                   |
| PAN                                                                                                    | AXSPA6670K                                                 |
| EMAIL ID                                                                                                    | kananagarwal@rediffmail.com                                |
| Expertise                                                                                                    | Business                                                   |
| Nationality                                                                                                    | Indian                                                     |
| Chairman/Member in the<br>committees of the Boards of<br>Companies in which he is<br>Director (includes only Audit<br>Committee, Stakeholder<br>relationship Committee and<br>Nomination and Remuneration<br>Committee) | Nil                                                        |
| Relationship between director's                                                                                                    | He is son of Mrs. Bindu Agarwal and brother of             |

| inter-se, if any | Rishabh Agarwal.                                  |
|------------------|---------------------------------------------------|
| Brief Profile    | Mr. Kannan Agarwal has a rich experience in the   |
|                  | steel industry and being the Managing director of |
|                  | the company, he has bought the company to         |
|                  | new heights. By continued association of a person |
|                  | like him, would provide an added advantage to     |
|                  | the Board of Directors and would definitely       |
|                  | contribute in the decision making and its         |
|                  | implementation in a fair and transparent manner.  |
|                  |                                                   |

Date - 14/08/2023

Place- Kanpur

By the order of the Board FOR RAKAN STEELS LIMITED

Sd/-

Madhu Bansal (Company Secretary & Compliance Officer)

### NOTES:-

1. A MEMBER ENTITLED TO ATTEND AND VOTE IS ENTITLED TO APPOINT A PROXY TO ATTEND AND VOTE INSTEAD OF HIMSELF AND THE PROXY NEED NOT BE A MEMBER.

The Proxy Form should be lodged with the Company at the Registered Office at least 48 hours before the time of the Meeting.

A person can act as a proxy on behalf of members not exceeding fifty and holding in aggregate not more than ten percent of the total share capital of the Company carrying voting rights. A member holding more than ten percent of the total share capital of the Company carrying voting rights may appoint a single person as proxy and such person shall not act as a proxy for any other shareholder.

- 2. In case of joint holders attending the Meeting, only such joint holder who is higher in the order of names will be entitled to vote.
- 3. A Statement pursuant to Section 102(1) of the Companies Act, 2013, relating to the Special Business to be transacted at the Meeting is annexed hereto.

- 4. The Register of Members and Share Transfer Books will remain closed from September 23, 2023 to September 30, 2023 (both days inclusive) for the purpose of AGM.
- 5. Shareholders are requested to promptly notify any changes in their address to the Company's Registrar and Share Transfer Agents, Skyline Financial Services Private Limited.
- 6. Members who have not registered their e-mail id addresses so far are requested to register their e-mail address in case of physical holding with the Company and in case of demat holding with the Depository Participant.
- 7. Electronic copy of the notice of the 36TH Annual General Meeting of the Company inter alia indicating the e-voting procedure along with the attendance slip and proxy form is being sent to all the members whose e-mail address are registered with the Company/Depository Participant for communication purposes unless any member has requested for a hard copy of the same. For members who have not registered their e-mail address, physical copies of the notice of the 36TH Annual General Meeting of the Company inter alia indicating the e-voting procedure along with the attendance slip and proxy form is being sent in the permitted mode.
- 8. All documents referred to in the Notice and the Explanatory Statement shall be open for inspection at the Registered Office of the Company during office hours on all working days except Saturdays between 11:00 a.m. to 01:00 p.m. up to the date of the 36TH Annual General Meeting of the Company.
- 9. Members are requested to bring their copy of Annual Report to the Meeting.
- 10. Members desirous of obtaining any information concerning accounts of the Company are requested to address their questions to the Company Secretary, so as to reach at least 7 days before the date of meeting, to enable the information required to be made available at the Meeting, to the extent possible.
- 11. Pursuant to Section 72 of the Companies Act, 2013, shareholders holding shares in physical form may file nomination in the prescribed form SH-13 with the Company's Registrar and Transfer Agent. In respect of shares held in demat / electronic form, the nomination form may be filed with the respective Depository Participant.
- 12. Corporate Members are requested to send to the Company, a duly certified copy of the Board resolution/Power of Attorney, authorizing their representatives to attend and vote at the Annual General Meeting.

13. In case a member receives physical copy the Notice of the 36<sup>th</sup> AGM [for Members whose email IDs are not registered with the Company/Depository Participants(s) or requesting Physical Copy.

Please follow S. No. (i) to S. No. (xiii) as mentioned aforesaid, to cast vote.

#### **14. VOTING THROUGH ELECTRONIC MEANS**

In compliance with provisions of Section 108 of the Companies Act, 2013 and Rule 20 of the Companies (Management and Administration) Rules, 2014, the Company is pleased to provide its members a facility to exercise their right to vote in the Annual General Meeting (AGM) by electronic means and the business may be transacted through e-Voting Services provided by National Securities Depository Limited (NSDL):

The instructions for e-voting are attached:

#### THE INSTRUCTIONS FOR MEMBERS FOR REMOTE E-VOTING ARE AS UNDER:-

The remote e-voting period begins on 27<sup>th</sup> September 2023, at 09:00 A.M. and ends on 29<sup>th</sup> September 2023, at 05:00 P.M. The remote e-voting module shall be disabled by NSDL for voting thereafter. The Members, whose names appear in the Register of Members / Beneficial Owners as on the record date (cut-off date) i.e. 22<sup>nd</sup> September 2023, may cast their vote electronically. The voting right of shareholders shall be in proportion to their share in the paid-up equity share capital of the Company as on the cut-off date, being 22nd September 2023.

#### How do I vote electronically using NSDL e-Voting system?

The way to vote electronically on NSDL e-Voting system consists of "Two Steps" which are mentioned below:

#### Step 1: Access to NSDL e-Voting system

#### A) Login method for e-Voting for Individual shareholders holding securities in demat mode

In terms of SEBI circular dated December 9, 2020 on e-Voting facility provided by Listed Companies, Individual shareholders holding securities in demat mode are allowed to vote through their demat account maintained with Depositories and Depository Participants. Shareholders are advised to update their mobile number and email Id in their demat accounts in order to access e-Voting facility.

Login method for Individual shareholders holding securities in demat mode is given below:

| Type of       | Login Method                                                             |
|---------------|--------------------------------------------------------------------------|
| shareholders  |                                                                          |
| Individual    | 1 Existing IDeAS user can visit the e-Services website of                |
| Shareholders  | NSDI Viz https://eservices.psdl.com_either_on_g                          |
| holdina       | Personal Computer or on a mobile. On the e-Services                      |
| securities in | home name click on the " <b>Beneficial Owner</b> " icon                  |
| demat mode    | under " <b>Login</b> " which is available under ' <b>IDeAS</b> ' section |
| with NSDL.    | this will prompt you to enter your existing User ID and                  |
|               | Password. After successful authentication, you will be                   |
|               | able to see e-Voting services under Value added                          |
|               | services. Click on <b>"Access to e-Votina</b> " under e-Votina           |
|               | services and you will be able to see e-Voting page.                      |
|               | Click on company name or <b>e-Voting service provider</b>                |
|               | i.e. NSDL and you will be re-directed to e-Voting                        |
|               | website of NSDL for casting your vote during the                         |
|               | remote e-Voting period If you are not registered for                     |
|               | IDeAS e-Services, option to register is available at                     |
|               | https://eservices.nsdl.com. Select "Register Online for                  |
|               | IDeAS Portal" or click at                                                |
|               | https://eservices.nsdl.com/SecureWeb/IdeasDirectReg                      |
|               | <u>.jsp</u>                                                              |
|               | 2. Visit the e-Voting website of NSDL. Open web browser                  |
|               | by typing the following URL:                                             |
|               | https://www.evoting.nsdl.com/ either on a Personal                       |
|               | Computer or on a mobile. Once the home page of e-                        |
|               | Voting system is launched, click on the icon "Login"                     |
|               | which is available under "Shareholder/Member"                            |
|               | section. A new screen will open. You will have to enter                  |
|               | your user ID (I.e. your sixteen digit demat account                      |
|               | Number hold with NSDL), Password/OTP and a                               |
|               | vehication code as shown on the screen. After                            |
|               | NSDL Depository site wherein you can see a Vating                        |
|               | nade Click on company name or e-Voting                                   |
|               | provider i.e. NSDL and you will be redirected to a                       |
|               | Voting website of NSDL for casting your vote during the                  |
|               | remote e-Voting period                                                   |
|               | 3. Shareholders/Members can also download NSDI                           |
|               | Mobile App " <b>NSDL Speede</b> " facility by scanning the QR            |
|               | code mentioned below for seamless voting                                 |

|                                                                                   | experience.<br>NSDL Mobile App is available on<br>App Store Google Play<br>Coople Play                                                                                                    |
|-----------------------------------------------------------------------------------|----------------------------------------------------------------------------------------------------|
| Individual<br>Shareholders<br>holding<br>securities in<br>demat mode<br>with CDSL | <ol> <li>Users who have opted for CDSL Easi / Easiest facility,<br/>can login through their existing user id and password.<br/>Option will be made available to reach e-Voting page<br/>without any further authentication. The users to login<br/>Easi /Easiest are requested to visit CDSL website<br/>www.cdslindia.com and click on login icon &amp; New<br/>System Myeasi Tab and then user your existing my easi<br/>username &amp; password.</li> <li>After successful login the Easi / Easiest user will be able<br/>to see the e-Voting option for eligible companies<br/>where the evoting is in progress as per the information<br/>provided by company. On clicking the evoting option,<br/>the user will be able to see e-Voting page of the e-<br/>Voting service provider for casting your vote during the<br/>remote e-Voting period. Additionally, there is also links<br/>provided to access the system of all e-Voting Service<br/>Providers, so that the user can visit the e-Voting service<br/>providers' website directly.</li> </ol> |
|                                                                                   | 3. If the user is not registered for Easi/Easiest, option to register is available at CDSL website <u>www.cdslindia.com</u> and click on login & New System Myeasi Tab and then click on registration option.                                                                                                    |
|                                                                                   | 4. Alternatively, the user can directly access e-Voting page by providing Demat Account Number and PAN No. from a e-Voting link available on www.cdslindia.com home page. The system will authenticate the user by sending OTP on registered Mobile & Email as recorded in the Demat Account. After successful authentication, user will be able to see the e-Voting option where the evoting is in progress                                                                                                    |

|                                                                                                    | and also able to directly access the system of all e-<br>Voting Service Providers.                                                                                                    |
|----------------------------------------------------------------------------------------------------|----------------------------------------------------------------------------------------------------|
| Individual<br>Shareholders<br>(holding<br>securities in<br>demat mode)<br>login through<br>their depository<br>participants | You can also login using the login credentials of your demat<br>account through your Depository Participant registered with<br>NSDL/CDSL for e-Voting facility. upon logging in, you will be<br>able to see e-Voting option. Click on e-Voting option, you<br>will be redirected to NSDL/CDSL Depository site after<br>successful authentication, wherein you can see e-Voting<br>feature. Click on company name or e-Voting service<br>provider i.e. NSDL and you will be redirected to e-Voting<br>website of NSDL for casting your vote during the remote e-<br>Voting period |

Important note: Members who are unable to retrieve User ID/ Password are advised to use Forget User ID and Forget Password option available at abovementioned website.

#### Helpdesk for Individual Shareholders holding securities in demat mode for any technical issues related to login through Depository i.e. NSDL and CDSL.

| Login type                 | Helpdesk details                                 |
|----------------------------|--------------------------------------------------|
| Individual Shareholde      | s Members facing any technical issue in login    |
| holding securities in demo | t can contact NSDL helpdesk by sending a         |
| mode with NSDL             | request at evoting@nsdl.co.in or call at 022 -   |
|                            | 4886 7000 and 022 - 2499 7000                    |
| Individual Shareholde      | s Members facing any technical issue in login    |
| holding securities in demo | t can contact CDSL helpdesk by sending a         |
| mode with CDSL             | request at <u>helpdesk.evoting@cdslindia.com</u> |
|                            | or contact at toll free no. 1800 22 55 33        |

B) Login Method for e-Voting for shareholders other than Individual shareholders holding securities in demat mode and shareholders holding securities in physical mode.

#### How to Log-in to NSDL e-Voting website?

- 1. Visit the e-Voting website of NSDL. Open web browser by typing the following URL: <u>https://www.evoting.nsdl.com/</u> either on a Personal Computer or on a mobile.
- 2. Once the home page of e-Voting system is launched, click on the icon "Login" which is available under 'Shareholder/Member' section.
- 3. A new screen will open. You will have to enter your User ID, your Password/OTP and a Verification Code as shown on the screen. Alternatively, if you are registered for NSDL eservices i.e. IDEAS, you can log-in at <u>https://eservices.nsdl.com/</u> with your existing IDEAS login. Once you log-in to NSDL eservices after using your log-in credentials, click on e-Voting and you can proceed to Step 2 i.e. Cast your vote electronically.

| Manner of holding shares i.e.<br>Demat (NSDL or CDSL) or Physical | Your User ID is:                                                                                                    |
|-------------------------------------------------------------------|----------------------------------------------------------------------------------------------------|
| a) For Members who hold shares in demat account with NSDL.        | 8 Character DP ID followed by 8<br>Digit Client ID                                                                      |
|                                                                   | For example if your DP ID is<br>IN300*** and Client ID is 12*****<br>then your user ID is<br>IN300***12*****.           |
| b) For Members who hold shares<br>in demat account with CDSL.     | 16 Digit Beneficiary ID<br>For example if your Beneficiary ID<br>is 12************* then your user ID<br>is 12********* |
| c) For Members holding shares in<br>Physical Form.                | EVEN Number followed by Folio<br>Number registered with the<br>company                                                  |
|                                                                   | For example if folio number is<br>001*** and EVEN is 101456 then<br>user ID is 101456001***                             |

4. Your User ID details are given below :

- 5. Password details for shareholders other than Individual shareholders are given below:
  - a) If you are already registered for e-Voting, then you can user your existing password to login and cast your vote.
  - b) If you are using NSDL e-Voting system for the first time, you will need to retrieve the 'initial password' which was communicated to you. Once you retrieve your 'initial password', you need to enter the 'initial password' and the system will force you to change your password.
  - c) How to retrieve your 'initial password'?
    - (i) If your email ID is registered in your demat account or with the company, your 'initial password' is communicated to you on your email ID. Trace the email sent to you from NSDL from your mailbox. Open the email and open the attachment i.e. a .pdf file. Open the .pdf file. The password to open the .pdf file is your 8 digit client ID for NSDL account, last 8 digits of client ID for CDSL account or folio number for shares held in physical form. The .pdf file contains your 'User ID' and your 'initial password'.
    - (ii) If your email ID is not registered, please follow steps mentioned below in process for those shareholders whose email ids are not registered.
- 6. If you are unable to retrieve or have not received the "Initial password" or have forgotten your password:
  - a) Click on "<u>Forgot User Details/Password?</u>"(If you are holding shares in your demat account with NSDL or CDSL) option available on www.evoting.nsdl.com.
  - b) <u>Physical User Reset Password?</u>" (If you are holding shares in physical mode) option available on <u>www.evoting.nsdl.com</u>.
  - c) If you are still unable to get the password by aforesaid two options, you can send a request at <u>evoting@nsdl.co.in</u> mentioning your demat account number/folio number, your PAN, your name and your registered address etc.
  - d) Members can also use the OTP (One Time Password) based login for casting the votes on the e-Voting system of NSDL.
- 7. After entering your password, tick on Agree to "Terms and Conditions" by selecting on the check box.
- 8. Now, you will have to click on "Login" button.
- 9. After you click on the "Login" button, Home page of e-Voting will open.

#### Step 2: Cast your vote electronically on NSDL e-Voting system.

#### How to cast your vote electronically on NSDL e-Voting system?

- 1. After successful login at Step 1, you will be able to see all the companies "EVEN" in which you are holding shares and whose voting cycle is in active status.
- 2. Select "EVEN" of company for which you wish to cast your vote during the remote e-Voting period.
- 3. Now you are ready for e-Voting as the Voting page opens.
- 4. Cast your vote by selecting appropriate options i.e. assent or dissent, verify/modify the number of shares for which you wish to cast your vote and click on "Submit" and also "Confirm" when prompted.
- 5. Upon confirmation, the message "Vote cast successfully" will be displayed.
- 6. You can also take the printout of the votes cast by you by clicking on the print option on the confirmation page.
- 7. Once you confirm your vote on the resolution, you will not be allowed to modify your vote.

#### **General Guidelines for shareholders**

- Institutional shareholders (i.e. other than individuals, HUF, NRI etc.) are required to send scanned copy (PDF/JPG Format) of the relevant Board Resolution/ Authority letter etc. with attested specimen signature of the duly authorized signatory(ies) who are authorized to vote, to the Scrutinizer by e-mail to <u>fcsvaibhav@gmail.com</u> with a copy marked to <u>evoting@nsdl.co.in.</u>Institutional shareholders (i.e. other than individuals, HUF, NRI etc.) can also upload their Board Resolution / Power of Attorney / Authority Letter etc. by clicking on "Upload Board Resolution / Authority Letter" displayed under "e-Voting" tab in their login.
- 2. It is strongly recommended not to share your password with any other person and take utmost care to keep your password confidential. Login to the e-voting website will be disabled upon five unsuccessful attempts to key in the correct password. In such an event, you will need to go through the "Forgot User Details/Password?" or "Physical User Reset Password?" option available on www.evoting.nsdl.com to reset the password.

 In case of any queries, you may refer the Frequently Asked Questions (FAQs) for Shareholders and e-voting user manual for Shareholders available at the download section of <u>www.evoting.nsdl.com</u> or call on toll free no.: 1800 1020 990 and 1800 22 44 30 or send a request to <u>evoting@nsdl.co.in</u>

# Process for those shareholders whose email ids are not registered with the depositories for procuring user id and password and registration of e mail ids for e-voting for the resolutions set out in this notice:

- In case shares are held in physical mode please provide Folio No., Name of shareholder, scanned copy of the share certificate (front and back), PAN (self attested scanned copy of PAN card), AADHAR (self attested scanned copy of Aadhar Card) by email to <u>support@rakansteels.co.in</u>
- 2. In case shares are held in demat mode, please provide DPID-CLID (16 digit DPID + CLID or 16 digit beneficiary ID), Name, client master or copy of Consolidated Account statement, PAN (self attested scanned copy of PAN card), AADHAR (self attested scanned copy of Aadhar Card) to support@rakansteels.co.in . If you are an Individual shareholders holding securities in demat mode, you are requested to refer to the login method explained at step 1 (A) i.e. Login method for e-Voting for Individual shareholders holding securities in demat mode.
- 3. Alternatively shareholder/members may send a request to <u>evoting@nsdl.co.in</u> for procuring user id and password for e-voting by providing above mentioned documents.
- 4. In terms of SEBI circular dated December 9, 2020 on e-Voting facility provided by Listed Companies, Individual shareholders holding securities in demat mode are allowed to vote through their demat account maintained with Depositories and Depository Participants. Shareholders are required to update their mobile number and email ID correctly in their demat account in order to access e-Voting facility.

#### RAKAN STEELS LIMITED CIN: L27320UP1985PLC007582

R/O: NH-2 (1 km from Bara Toll Plaza), Umran, Rania, Kanpur Dehat-209311
 Corporate Office: Anand Palace, 10/499, Allen Ganj, Kanpur-208002
 E Mail: support@rakansteels.co.in
 Tel no. +91-9598668666 WEB: www.rakansteels.co.in

## **ATTENDANCE SLIP**

### 36<sup>TH</sup> ANNUAL GENERAL MEETING – SEPTEMBER 30, 2023

DP ID/Client ID/Folio No.

No. of shares held

I Certify that I am a member/proxy for the member of the Company.

I, hereby record my presence at the 36<sup>th</sup> Annual General Meeting held on Saturday, September 30, 2023 at 03:00 P.M. at NH-2 (1 km from Bara Toll Plaza), Umran, Rania, Kanpur Dehat-209311,

Name of the Member ------

Name of the Proxy ------

Signature -----

Note: Please complete this Attendance Slip and hand it over at the Attendance Verification Counter at the entrance of the meeting hall. Members are requested to bring their copy of the Annual Report for reference at the meeting. RAKAN STEELS LIMITED CIN: L27320UP1985PLC007582

**R/O:** NH-2 (1 km from Bara Toll Plaza), Umran, Rania, Kanpur Dehat-209311

**Corporate Office:** Anand Palace, 10/499, Allen Ganj, Kanpur-208002 **E Mail:** support@rakansteels.co.in

Tel no. +91-9598668666 WEB: www.rakansteels.co.in

# FORM NO. MGT-11 PROXY FORM

Pursuant to section 105(6) of the Companies Act, 2013 and rule 19(3) of the Companies (Management and Administration) Rules, 2014

| Name of the member(s) : |
|-------------------------|
| Registered Address :    |
| E-mail ID :             |
| Folio No/Client ID :    |
| DP ID :                 |

I / We, being the member(s) of the above named Company hold .....shares, hereby appoint:

| Name:      | Address:   |
|------------|------------|
| E-mail ID: | Signature: |

#### or failing him/her

| Name:      | Address:   |
|------------|------------|
| E-mail ID: | Signature: |

#### or failing him/her

| Name:      | Address:   |
|------------|------------|
| E-mail ID: | Signature: |

as my/our proxy to attend and vote (on a poll) for me/us and on my/our behalf in the Annual General Meeting of the Company to be held on Saturday, September 30, 2023 at 03:00 p.m. at the registered office of the Company and at any adjournment thereof in respect of such resolutions as are indicated below:

| Resolution | Resolutions                                                                                                    | Optional (Refer Note 3 |         |
|------------|----------------------------------------------------------------------------------------------------|------------------------|---------|
| No.        |                                                                                                    | below)                 |         |
|            | Ordinary Business:-                                                                                                    | For                    | Against |
| 1.         | Adoption of Balance Sheet, Statement of Profit and<br>Loss and the Reports of the Board of Directors and<br>Auditors thereon for the financial period ended on<br>March 31, 2023. |                        |         |
| 2.         | To appoint a director in place of Mr. Kannan<br>Agarwal (DIN: 07318672), who retires by rotation and<br>being eligible, offers himself for re-appointment.                        |                        |         |
|            | Special Business:-                                                                                                    |                        |         |
| 3.         | To appoint Mr. Manish Chandra as an Independent<br>Director on the Board for a period of 5 years.                                                                                 |                        |         |

| 4. | To appoint Mrs. Bindu Agarwal as an Executive<br>Director on the Board of the Company |  |
|----|---------------------------------------------------------------------------------------|--|
| 5. | To appoint Mr. Rishabh Agarwal as a Non-Executive<br>Director on the Board            |  |

Signed this ..... day of 2023.

AFFIX REVENUE STAMP NOT LESS THAN Re. 1

#### Signature of the Member Signature of the Proxy Holder(s)

#### <u>Notes:-</u>

- 1. This form of proxy in order to be effective should be duly completed and have to be deposited at the Registered Office of the Company, in not less than 48 hours before the commencement of the Meeting.
- 2. For the Resolutions, Explanatory Statement and Notes, please refer to the Notice of the Annual General Meeting.
- 3. It is optional to put an 'X' in the appropriate column against the Resolution indicated in the Box. If you leave the 'For ' and 'Against' column blank against any or all Resolutions, your Proxy will be entitled to vote in the manner as he / she think appropriate.
- 4. Please complete all the details including detail of member(s) in above box before submission.

### ROUTE MAP FOR THE VENUE OF THE 36TH ANNUAL GENERAL MEETING OF RAKAN STEELS LIMITED

# ADDRESS: NH-2 (1 KM FROM BARA TOLL PLAZA), UMRAN, RANIA, KANPUR DEHAT-209311

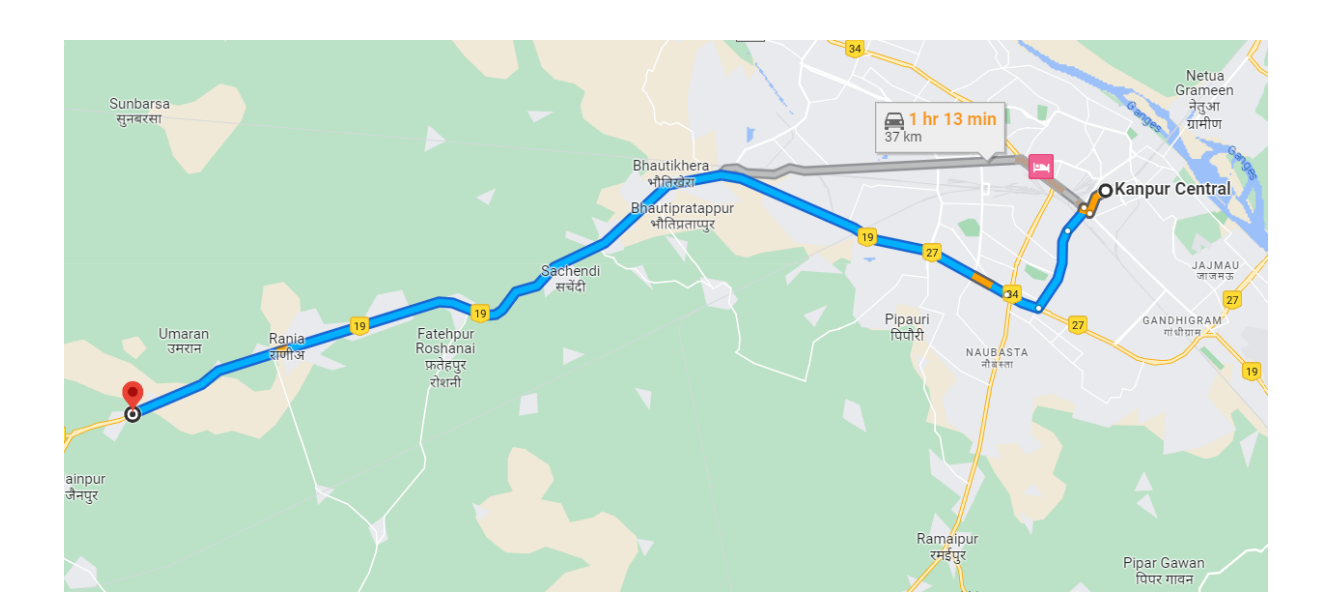

FOR FURTHER INFORMATION

PLEASE VISIT OUR WEBSITE: www.rakansteels.co.in